# 使用OpenSSL为IND和ISE pxGrid集成创建 SAN证书

## 目录

### 简介

本文档介绍如何为Industrial Network Director(IND)和身份服务引擎之间的pxGrid集成创建SAN证书。

## 背景信息

在Cisco ISE中为pxGrid使用创建证书时,无法将服务器短主机名输入到ISE GUI,因为ISE仅允许 FQDN或IP地址。

要创建包含主机名和FQDN的证书,必须在ISE之外创建证书请求文件。可以使用OpenSSL创建证书签名请求(CSR)和主题备用名称(SAN)字段条目。

本文档不包括在IND服务器和ISE服务器之间启用pxGrid通信的全面步骤。 这些步骤可在配置 pxGrid后使用,并确认需要服务器主机名。 如果在ISE分析器日志文件中发现此错误,则通信需要 主机名证书。

Unable to get sync statusjava.security.cert.CertificateException: No subject alternative DNS name match

#### 通过pxGrid通信初始部署IND的步骤位于

https://www.cisco.com/c/dam/en/us/td/docs/switches/ind/install/IND\_PxGrid\_Registration\_Guide\_Final.pdf

# 所需的应用程序

- 思科工业网络导向器(IND)
- 思科身份服务引擎(ISE)
- OpenSSL
  - 在大多数现代Linux版本以及MacOS中,默认情况下会安装OpenSSL软件包。如果您发现命令不可用,请使用操作系统的软件包管理应用程序安装OpenSSL。
  - ◎ 有关OpenSSL for Windows的信息,请访问<u>https://wiki.openssl.org/index.php/Binaries</u>

### 其他信息

本文档使用以下详细信息:

- IND服务器主机名:rch-mas-ind
- FQDN:rch-mas-ind.cisco.com
- OpenSSL配置: rch-mas-ind.req
- 证书请求文件名:rch-mas-ind.csr
- 私钥文件名:rch-mas-ind.pem
- 证书文件名:rch-mas-ind.cer

#### 流程步骤

#### 创建证书CSR

- 1. 在安装了OpenSSL的系统上,为OpenSSL选项(包括SAN信息)创建请求文本文件。
  - 大多数"\_default"字段是可选的,因为在步骤10中运行OpenSSL命令时可以输入答#2。
  - SAN详细信息(DNS.1、DNS.2)是必需的,必须包括DNS短主机名和服务器的FQDN。如 果需要,可以使用DNS.3、DNS.4等添加其他DNS名称。
  - 请求文件文本文件示例:

```
[req]
distinguished name =名称
req_extensions = v3_req
[姓名]
countryName =国家/地区名称(2个字母代码)
countryName_default =美国
stateOrProvinceName =省或省名称(全称)
stateOrProvinceName_default = TX
llocalityName =城市
localityName default = Cisco Lab
organizationalUnitName =组织单位名称(例如,IT)
organizationalUnitName default = TAC
commonName =通用名称(例如,您的名称)
commonName max = 64
commonName default = rch-mas-ind.cisco.com
emailAddress =电子邮件地址
emailAddress max = 40
[v3_req]
keyUsage = keyEncipherment、dataEncipherment
extendedKeyUsage = serverAuth、clientAuth
subjectAltName = @alt_names
[alt names]
DNS.1 = rch-mas-ind
DNS.2 = rch-mas-ind.cisco.com
```

2. 使用OpenSSL在SAN字段中创建具有DNS短主机名的CSR。除CSR文件外,创建私钥文件。• 命令:

openssl req -newkey rsa:2048 -keyout <server>.pem -out <server>.csr -config <server>.reg

-config rch-mas-ind.req

- 出现提示时,输入您选择的密码。 请务必记住此密码,在后面的步骤中会用到它。
- 出现提示时,请输入有效的电子邮件地址,或将该字段留空,然后按<ENTER>。

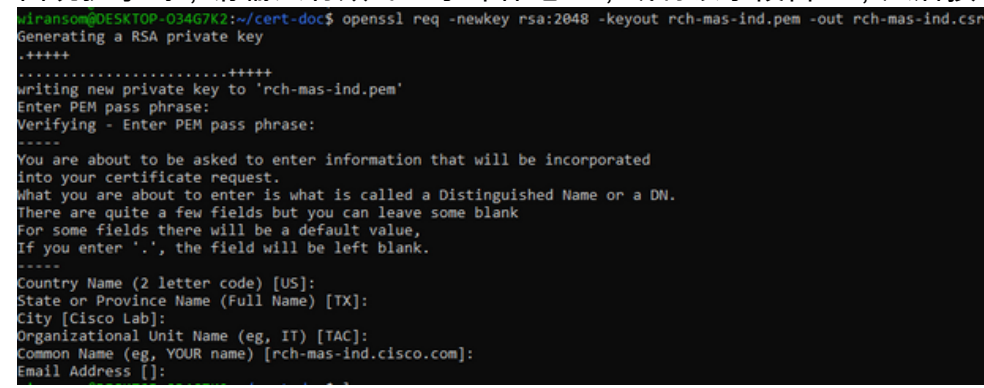

- 3. 如果需要,请验证CSR文件信息。对于SAN证书,请检查"x509v3 Subject Alternative
  - 命令行:

```
Name"(x509v3主题备用名称),如本屏幕截图中所突出显示。
                    openssl req -in <server>.csr -noout -text
                                                         2:~/cert-doc$ openssl reg -in rch-mas-ind.csr
                 ertificate Request:
                      Data
                             a:
Version: 1 (0x0)
Subject: C = US, ST = TX, L = Cisco Lab, OU = TAC, CN = rch-mas-ind.cisco.com, emailAddress = wiransom@cisco.com
Subject Public Key Info:
Public Key Algorithm: rsaEncryption
RSA Public-Key: (2048 bit)
Modulus:
                                                   00:d5:91:1a:63:df:4e:ee:14:f4:66:d8:86:e8:11:
                                                   24:11:ab:14:42:34:9d:a7:f1:b1:f3:47:13:b0:83:
87:1e:3d:c5:30:bb:59:bd:13:d6:38:e6:bd:70:1b:
                                                   83:53:9a:fc:a5:22:7e:c0:2f:82:b0:75:31:dd:4f:
d2:43:0e:24:e1:22:74:12:2f:a6:a0:0d:35:cb:85:
                                                   f7:b8:47:4f:16:af:3d:d1:6d:2d:cc:04:ff:e2:d5
dc:68:f1:4f:98:9a:e1:ce:52:45:55:4b:6f:4e:0f
9d:f6:0c:68:f7:b9:ff:33:c9:ed:83:0c:43:ef:88
                                                   b0:43:77:28:6e:ba:51:bd:a7:bb:91:3a:6d:c3:9b:
8e:12:c4:80:dc:06:8d:eb:e0:fe:46:11:8d:b2:1b:
                                                   1f:80:76:a4:40:06:89:6b:1d:59:01:80:00:d4:d2:
23:da:df:14:50:aa:08:02:04:9d:87:ff:df:58:39:
                                                   79:c5:c6:3e:3c:3d:4a:8e:19:c2:c3:16:36:9f:dc:
58:69:45:76:bb:e7:47:a6:d0:5b:81:54:6f:24:dc:
                                                   99:b7:8b:98:d4:3c:2c:0b:4c:1f:4b:96:dc:ed:e1:
66:a5:a1:d3:da:3a:85:14:e6:53:f0:ff:ff:02:9d:
                                                   3d:fd
                                           Exponent: 65537 (0x10001)
                             Attributes
                             Requested Extensions:
X509v3 Key Usage:
                                    Key Encipherment, Data Encipherment
X509v3 Extended Key Usage:
TLS Web Server Authentication, TLS Web Client Authentication
X509v3 Subject Alternative Name:
DNS:rch-mas-ind, DNS:rch-mas-ind.cisco.com
                      Signature Algorithm: sha256WithRSAEncryption
9a:57:38:13:a5:4a:15:91:e7:bc:63:be:92:b9:8d:5e:ff:67:
                               16:ae:0f:07:3d:71:95:10:ec:7d:db:7d:b8:e7:15:42:8e:84:
80:9c:3e:80:17:88:e4:5a:90:76:c5:11:2e:ad:76:b1:98:5d:
                               15:74:9a:19:8d:61:77:88:de:42:ad:da:48:1e:94:68:eb:03:
1d:15:1e:87:b0:68:d3:af:50:e9:03:8b:b9:03:a8:c1:a0:d8:
                               f5:d2:b4:17:2d:82:8a:a3:00:71:4a:24:6f:9d:a1:e9:23:ef:
eb:c3:e6:b5:72:11:93:3f:33:1a:f5:ed:02:14:a6:77:5f:99:
                               66:91:33:2d:ad:de:bd:09:32:09:dc:89:C0:Ab:2f:d7:a4:e5:
b9:C8:89:a4:5d:fb:80:bd:db:80:d1:d8:fd:9c:f4:30:79:2a:
da:81:03:59:f9:7d:4b:79:0c:df:61:bd:c2:15:ee:23:ed:40:
                               e2:90:bc:4b:f5:9d:48:5d:10:72:48:23:ef:3f:64:46:f3:ad:
f3:de:be:15:f8:e7:9f:01:df:6e:a1:95:9f:63:4e:57:d3:45:
                               75:93:a4:81:04:d9:06:c8:5d:92:f8:61:f0:ad:7d:da:35:e0:
13:f4:2b:05:bd:68:4b:5a:0c:c0:24:22:ef:fa:5a:ad:46:42:
                                01:ff:6a:74
```

4. 在文本编辑器中打开CSR文件。 出于安全原因,示例屏幕截图不完整且经过编辑。 实际生成 的CSR文件包含更多行。

-----BEGIN CERTIFICATE REQUEST-----MIIDMDCCAhgCAQAwfzELMAkGA1UEBhMCVVMxCzAJBgNVBAgMAlRYMRIwEAYDVQQH DAlDaXNjbyBMYWIxDDAKBgNVBAsMA1RBQzEeMBwGA1UEAwwVcmNoLW1hcy1pbmQu Y2lzY28uY29tMSEwHwYJKoZIhvcNAQkBFhJ3aXJhbnNvbUBjaXNjby5jb20wggEi MA0GCSqGSIb3DQEBAQUAA4IBDwAwggEKAoIBAQDVkRpj307uFPRm2IboESQRqxRC NJ2n8bHzRxOwg4cePcUwu1m9E9Y45r1wG4NTmvylIn7AL4KwdTHdT9JDDiThInQS L6agDTXLhfe4R08Wrz3RbS3MBP/i1dxo8U+YmuHOUkVVS290D532DGj3uf8zye2D @iPa3xRQqggCBJ2H/99Y0XnFxj48PUq0GcLDFjaf3FhpRXa750em0FuBVG8k3BOW AAGgbDBqBgkqhkiG9w0BCQ4xXTBbMAsGA1UdDwQEAwIEMDAdBgNVHSUEFjAUBggr BgEFBQcDAQYIKwYBBQUHAwIwLQYDVR0RBCYwJIILcmNoLW1hcy1pbmSCFXJjaC1t YXMtaW5kLmNpc2NvLmNvbTANBgkqhkiG9w0BAQsFAAOCAQEAm1c4E6VKFZHnvGO+ krmNXv9nFq4PBz1x1RDsfdt9u0cVQo6EgJw+gBeI5FqQdsURLq12sZhdFXSaGY1h d4jeQq3aSB6Ua0sDHRUeh7Bo069Q6QOLuQOowaDY9dK0Fy2CiqMLcUokb52h6SPv Af9qdA==

-----END CERTIFICATE REQUEST-----

5. 将私钥文件(<server>.pem)复制到您的PC,就像在后续步骤中所使用的一样。

使用思科ISE生成证书,使用创建的CSR文件信息

在ISE GUI中:

- 1. 删除现有的pxGrid客户端。
  - 导航到Administration > pxGrid Services > All Clients。
  - 查找并选择现有客户端主机名(如果列出),
  - 如果找到并选中,请点击Delete按钮,然后选择"Delete Selected"。 根据需要进行确认
- 2. 创建新证书。
  - 点击pxGrid服务页面上的Certificates选项卡。
  - 选择以下选项:
    - 。"我想":
      - "生成单个证书(包含证书签名请求)"
    - 。"证书签名请求详细信息:

。从文本编辑器中复制/粘贴CSR详细信息。 请务必包含BEGIN和END行。

- 。"证书下载格式"
  - 。"隐私增强型电子邮件(PEM)格式的证书,PKCS8 PEM格式的密钥。"
- 输入证书密码并确认。
- 。点击Create按钮。

| Induce Identity Services Engine     | ome  Context Visibility  Operations  Policy  Adm                                                                                                    | inistration   Work Centers                        |
|-------------------------------------|----------------------------------------------------------------------------------------------------|---------------------------------------------------|
| System      Identity Management     | etwork Resources                                                                                                    | Feed Service     Threat Centric NAC               |
| All Clients Web Clients Capabilit   | es Live Log Settings Certificates Permissions                                                                                                    |                                                   |
| Generate pxGrid Certificates        |                                                                                                    |                                                   |
| I want to                           | Generate a single certificate (with certificate signing request)                                                                                                    | ~                                                 |
| Certificate Signing Request Details | BEGIN CERTIFICATE REQUEST MIIDNDCCAhgCAQAwtELMAKGA1UEBhMCVVMxCzAJBgNVBAgMAII DADaXNJbyBMVVbDOAKBgNVBAsMA1RBQzEMBwGA1UEAwvVc V20V20-V20H20-W20H8E-W4WVVCA78-W4MA0+REh124V1B-M4MA0+REh124V1B-M4MA0+REh124V1B-REh124V1B-REh124V1B-REh124V1B-REh124V1B-REh124V1B-REh124V1B-REh124V1B-REh124V1B-REh124V1B-REh124V1B-REh124V1B-REh124V1B-REh124V1B-REh124V1B-REh124V1B-REh124V1B-REh124V1B-REh124V1B-REH124V1B-REH124V1B-REH124V1B-REH124V1B-REH124V1B-REH124V1B-REH124V1B-REH124B-REH124V1B-REH124V1B-REH124V1B-REH124V1B-REH124A0+REH124V1B-REH124V1B-REH124V1B-REH124B-REH124B-REH124B-REH124B-REH144A0+REH144A0+REH144A0+REH144A0+REH144A0+REH144A0+REH144A0+REH144A0+REH144A0+REH144A0+REH144A0+REH144A0+REH144A0+REH144A0+REH144A0+REH144A0+REH144A0+REH144A0+REH144A0+REH144A0+REH144B-REH144A0+REH144B-REH144AB-REH144AB-REH144ABABAAAAAAAAAAAAAAAAAAAAAAAAAAAAAAA | RYMRIwEAYDVQQH<br>mNoLWThcytpc2Uu                 |
| Description                         |                                                                                                    | •                                                 |
| Certificate Template                | pxGrid_Certificate_Template                                                                                                    | G                                                 |
| Subject Alternative Name (SAN       | • • •                                                                                                    |                                                   |
| Certificate Download Format         | Certificate in Privacy Enhanced Electronic Mail (PEM) format, key in P                                                                                                    | PKCS8 PEM format (including certificate chain 🗸 🌒 |
| Certificate Password                | •••••                                                                                                    | • •                                               |
| Confirm Password                    | •••••                                                                                                    | •                                                 |
|                                     |                                                                                                    | Reset Create                                      |

- 这将创建和下载包含证书文件以及证书链的其他文件的ZIP文件。打开ZIP并解压 缩证书。
  - 。文件名通常为<IND server fqdn>.cer
  - ◎ 在ISE的某些版本中,文件名是<IND fqdn>\_<IND short name>.cer

#### 将新证书导入IND服务器,并启用它以供pxGrid使用

在IND GUI中:

- 1. 禁用pxGrid服务,以便可以导入新证书并将其设置为活动证书。
  - 导航到Settings(设置)> pxGrid。
  - 单击以禁用pxGrid。

| CISCO NETWORK DIRECTOR                                                   | Settings                                | >                | pxGrid                             |                |
|--------------------------------------------------------------------------|-----------------------------------------|------------------|------------------------------------|----------------|
| Cisco Platform Exchange Grid (pxG<br>Identity Services Engine (ISE) pxGr | Grid) is an open,<br>id controller. Thi | scala<br>s infoi | ble data-sharir<br>rmation can the | ng ai<br>en be |
| Download .pem IND certificate                                            | 2                                       |                  |                                    |                |
| Disable pxGrid Of Enable                                                 | e pxGrid                                |                  |                                    |                |

#### 2. 将新证书导入系统证书。

- 导航到Settings(设置)> Certificate Management(证书管理)。
- 点击"System Certificates"(系统证书)
- 点击"添加证书"。
- 输入证书名称。
- 单击"证书"左侧的"浏览",然后找到新的证书文件。
- 点击"证书"左侧的"浏览",并找到创建CSR时保存的私钥。
- 输入之前使用OpenSSL创建私钥和CSR时使用的密码。
- 点击"上传"。

| that the        | NO11 | DRAL<br>GRA GREETING Setting | pn 3 Certificate Man                                                                                                    | agonent                 |                                       |   |   |       |
|-----------------|------|------------------------------|----------------------------------------------------------------------------------------------------|-------------------------|---------------------------------------|---|---|-------|
|                 |      | nos Certificat               | m(n)                                                                                                    |                         |                                       |   |   |       |
| $\Pi_{0}$       | 0    | Rate                         | located To                                                                                                    | Abil System Certificate |                                       |   | × |       |
| Control control | 0    | poped                        | Children Challen (Children Children Chi | late"                   | poper-system 2023                     |   |   | 56.04 |
| 123             | 0    | time-and                     | 0+85 548-608-000-4                                                                                                    | Cettore"                | Revent Champatrop real and and an are |   |   | 9440  |
|                 | 0    | option .                     | O-Circle Systems, Dirett Ocpo                                                                                                    | Private Key             | Breeks Champatrick may tol period     |   | 0 | 91.56 |
|                 |      |                              |                                                                                                    | Patronecel              | i                                     | 0 | ۰ |       |
|                 |      |                              |                                                                                                    |                         | Carbod Carbod                         |   |   |       |
|                 |      |                              |                                                                                                    |                         |                                       |   |   |       |

- 3. 将新证书导入为受信任证书。
  - 导航到Settings > Certificate Management,点击Trusted Certificates。

- 点击"添加证书"。
- 输入证书名称;该名称必须不同于系统证书上使用的名称。
- 点击"证书"左侧的"浏览"并找到新的证书文件。
- 密码字段可以留空。
- 点击"上传"。

| -dada (     | uliude MINISTRA<br>Alberte Ministra (Margine ) Centricate Management |                    |                                 |                         |                                          |     |                  |
|-------------|----------------------------------------------------------------------|--------------------|---------------------------------|-------------------------|------------------------------------------|-----|------------------|
|             |                                                                      | Add Centrons 1 Gen | Sficetw(x)                      |                         |                                          |     |                  |
| Β,          | 0                                                                    | Name               | tenand To                       | Add Trusted Certificate |                                          | ×   | Bar .            |
| Contractory | 0                                                                    | tes, and , and     | On-Deco Lonsing Red Du3-Deco    | Restor*                 | popul kushki 2021                        |     | -06-30 Sec-40.47 |
| 123         | 0                                                                    | Red, party, code   | On-Detailing-D-Detailings.00-De | Carlificate"            | Breeze Charapatisch nas ind docs cart on | ÷   |                  |
|             |                                                                      |                    |                                 | Passault                |                                          | • • |                  |
|             |                                                                      |                    |                                 |                         | Uprioti Canon                            |     |                  |
|             |                                                                      |                    | D,                              |                         |                                          |     |                  |
|             |                                                                      |                    |                                 |                         |                                          |     |                  |

- 4. 设置pxGrid以使用新证书。
  - 导航到Settings(设置) > Certificate Management(证书管理),单击Settings(设置)。
  - 如果尚未完成,请选择"pxGrid"下的"CA证书"。
  - 选择在证书导入过程中创建的系统证书名称。
  - Click Save.

在ISE服务器中启用并注册pxGrid

在IND GUI中:

- 1. 导航到Settings(设置) > pxGrid。
- 2. 点击滑块以启用pxGrid。
- 3. 如果这不是第一次在此IND服务器上向ISE注册pxGrid,请选择"使用现有节点连接"。 会自动填充IND节点和ISE服务器信息。
- 4. 要注册新的IND服务器以使用pxGrid,如果需要,请选择"注册新节点"。 输入IND节点 名称,并根据需要选择ISE服务器。
  - 如果ISE服务器未列在服务器1或服务器2的下拉选项中,可以使用Settings > Policy Server将其添加为新的pxGrid服务器

| tet and and and a                                      | Settings () | activat |          |           |                                                                 |            |  | 0 | ٠ |
|--------------------------------------------------------|-------------|---------|----------|-----------|-----------------------------------------------------------------|------------|--|---|---|
|                                                        |             |         |          |           |                                                                 |            |  |   |   |
| Entry print Sellings                                   | 6           |         |          |           |                                                                 |            |  |   |   |
| freeman per tel cetture                                |             |         |          |           |                                                                 |            |  |   |   |
| C Connections the Localey An<br>Biogenetic base factor | -           |         |          |           |                                                                 |            |  |   |   |
| the larger                                             |             |         |          |           |                                                                 |            |  |   |   |
| Testa Same*                                            |             |         | berner T |           |                                                                 | Second 2   |  |   |   |
| 12-14-14-14-14-14                                      |             |         | 4 10.100 |           |                                                                 | bend a set |  |   | ٠ |
|                                                        |             |         |          |           |                                                                 |            |  |   |   |
|                                                        |             |         |          | Cancer Re | and an and an and an and an an an an an an an an an an an an an |            |  |   |   |

5. 点击Register。屏幕上会显示确认消息。

| Message                  |            | × |
|--------------------------|------------|---|
| pxGrid Node successfully | registered |   |
|                          | ок         |   |
|                          |            |   |

在ISE服务器中批准注册请求

在ISE GUI中:

- 1. 导航到Administration > pxGrid Services > All Clients。 待批准请求显示为"待批准总数(1)"。
- 2. 点击"待批总数(1)",然后选择"全部批准"。

| dentity Services Engin                                                                                                    | e Home + Context Visibilit   | r  Operations  Policy  Ad           | ministration • Work Center | rs .            |             |      |
|----------------------------------------------------------------------------------------------------|------------------------------|-------------------------------------|----------------------------|-----------------|-------------|------|
| System + Identity Management + Network Resources + Device Portal Management pxGrid Services + Feed Service + Threat Centric NAC |                              |                                     |                            |                 |             |      |
| All Clients Web Clients Capabilities Live Log Settings Certificates Permissions                                                 |                              |                                     |                            |                 |             |      |
| 🖋 Enable 🙆 Disable 🙄 Approve                                                                                                    | 😝 Group 🎈 Decline 🔞 Delete 🕶 | Refresh Total Pending Approval(1) + |                            |                 |             |      |
| Clent Name                                                                                                    | Description                  | Cap Approve All                     | Status                     | Client Group(s) | Auth Method | Log  |
| ise-bridge-rch-mas-ise                                                                                                    |                              | Capabilities(U Pub, 4 Sub)          | Online (XMPP)              | Internal        | Certificate | View |
| Ise-mnt-rch-mas-ise                                                                                                    |                              | Capabilities(2 Pub, 1 Sub)          | Online (XMPP)              | Internal        | Certificate | View |
| ise-admin-rch-mas-ise                                                                                                    |                              | Capabilities(5 Pub, 2 Sub)          | Online (XMPP)              | Internal        | Certificate | View |
| Ise-fanout-rch-mas-ise                                                                                                    |                              | Capabilities(0 Pub, 0 Sub)          | Online (XMPP)              | Internal        | Certificate | View |
| Ise-pubsub-rch-mas-ise                                                                                                    |                              | Capabilities(0 Pub, 0 Sub)          | Offine (XMPP)              |                 | Certificate | View |
| rch-mas-ind.cisco.com                                                                                                    |                              | Capabilities(0 Pub, 0 Sub)          | Pending                    |                 | Certificate | View |
|                                                                                                    |                              |                                     |                            |                 |             |      |

3. 在显示的弹出窗口中,点击"全部批准"。

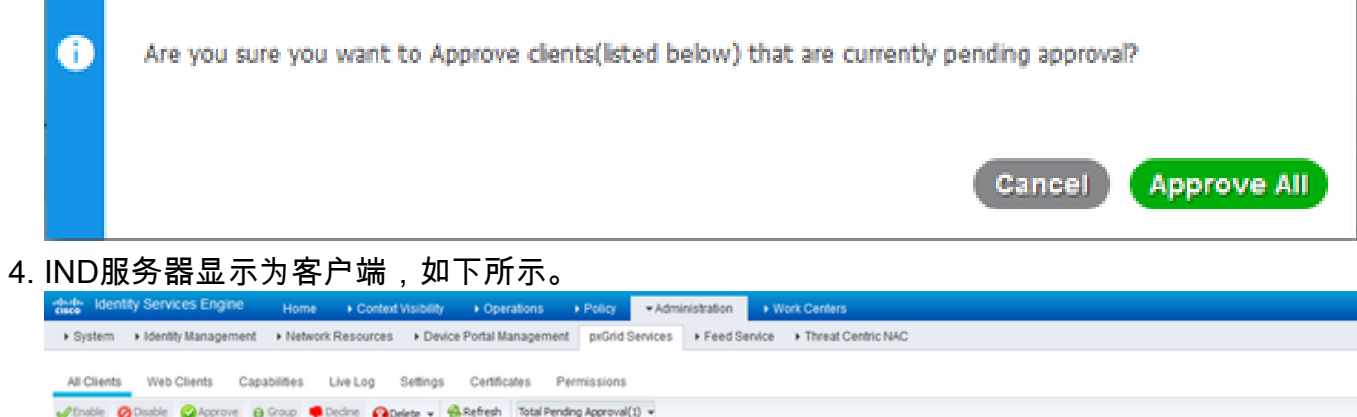

| A.01 | ane Queane Queenve Q   | Dente Dente Conse | Whenesi Interently Aprovalul + |               |                 |             |      |
|------|------------------------|-------------------|--------------------------------|---------------|-----------------|-------------|------|
|      | Client Name            | Description       | Cap Approve All                | Status        | Client Group(s) | Auth Method | Log  |
|      | ise-bridge-rch-mas-ise |                   | Capabilities(u Pub, 4 Sub)     | Online (XMPP) | Internal        | Certificate | View |
|      | ise-mnt-rch-mas-ise    |                   | Capabilities(2 Pub, 1 Sub)     | Online (XMPP) | Internal        | Certificate | View |
|      | ise-admin-rch-mas-ise  |                   | Capabilities(5 Pub, 2 Sub)     | Online (XMPP) | Internal        | Certificate | View |
|      | ise-fanout-rch-mas-ise |                   | Capabilities(0 Pub, 0 Sub)     | Online (XMPP) | Internal        | Certificate | View |
|      | ise-pubsub-rch-mas-ise |                   | Capabilities(0 Pub, 0 Sub)     | Offine (XMPP) |                 | Certificate | View |
| •    | rch-mas-ind.cisco.com  |                   | Capabilities(0 Pub, 0 Sub)     | Pending       |                 | Certificate | View |
| _    |                        |                   |                                |               |                 |             |      |

### 在IND服务器中激活pxGrid服务

在IND GUI中:

- 1. 导航到Settings(设置)> pxGrid。
- 2. 点击"激活"。

| table prGrid-Adhade                  |           |        |
|--------------------------------------|-----------|--------|
| 15E Server                           |           |        |
| Download permIND certificate         |           |        |
| Robe Ramo*<br>PCh-mas-late claco com | Server 1* | 00.00m |
|                                      |           |        |

3. 屏幕上会显示确认消息。

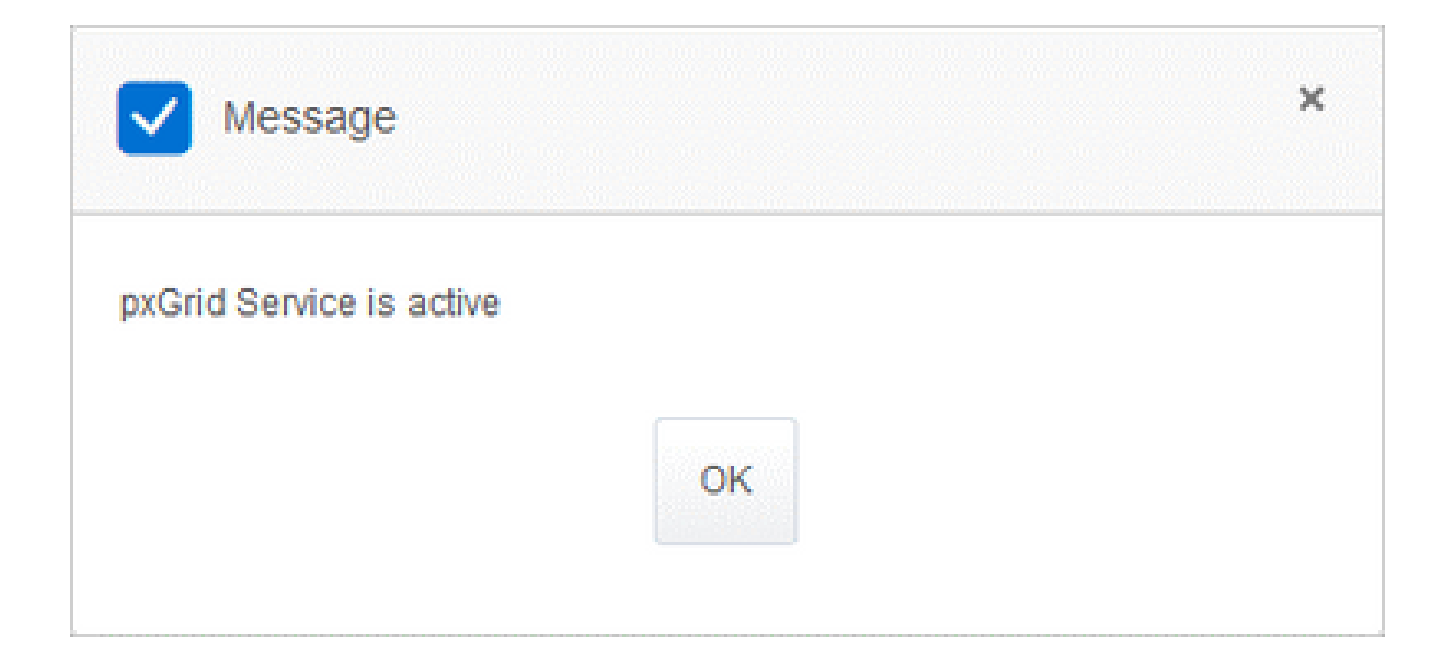

#### 关于此翻译

思科采用人工翻译与机器翻译相结合的方式将此文档翻译成不同语言,希望全球的用户都能通过各 自的语言得到支持性的内容。

请注意:即使是最好的机器翻译,其准确度也不及专业翻译人员的水平。

Cisco Systems, Inc. 对于翻译的准确性不承担任何责任,并建议您总是参考英文原始文档(已提供 链接)。